# 爱印通自助打印软件客户端 安装手册

版本 V3.9.50801 2021-08-12

| -, | 安装前确认事项 | . 1 |
|----|---------|-----|
| Ξ, | 软件安装说明  | 1   |
| Ξ, | 技术支持    | 4   |

#### 一、安装前确认事项

说明:

- (1) 安装软件前请先关闭本地的杀毒软件(如360杀毒软件等);
- (2) 电脑可上网, 能正常连接互联网;
- (3) 如果因电脑硬件设施过旧导致系统操作缓慢的,建议更换硬件设施;
- 1、操作系统版本确认:
- 请确认电脑操作系统为 Window XP 以上版本, 支持 32 位和 64 位系统。

#### 2、办公软件确认:

- 优先推荐安装 WPS 办公软件。
- 如果选择安装了 office 办公软件,请检查是否为 office 2007 sp3以上版本, 如果没有或者不知道版本怎么看,建议卸载旧版,推荐安装 office 2007 sp3,具体操作如下:
  - (1) 先下载 office 卸载工具,百度网盘下载地址: <u>http://pan.baidu.com/s/1gflbk2Z</u>
  - (2) 打开对应 office 版本的卸载工具,执行卸载。
  - (3) 卸载完成后,先安装 office2007 正版,百度网盘下载地址: <a href="http://pan.baidu.com/s/1nvrA3LR">http://pan.baidu.com/s/1nvrA3LR</a>
  - (4) 解压 office2007 正版,打开 setup.exe 安装程序,输入序列号安装。
  - (5) 安装 office2007 sp3 补丁包,百度网盘下载地址: http://pan.baidu.com/s/108QKyYe
  - (6) 打开 office2007sp3-kb2526086-fullfile-zh-cn.exe 安装。
- 注:WPS和 office 两者选择一个安装即可。

#### 二、软件安装说明

- 1、从爱印通官方网站下载安装包,地址: http://www.iyint.com;
- 2、打开安装程序,点击"一键安装";

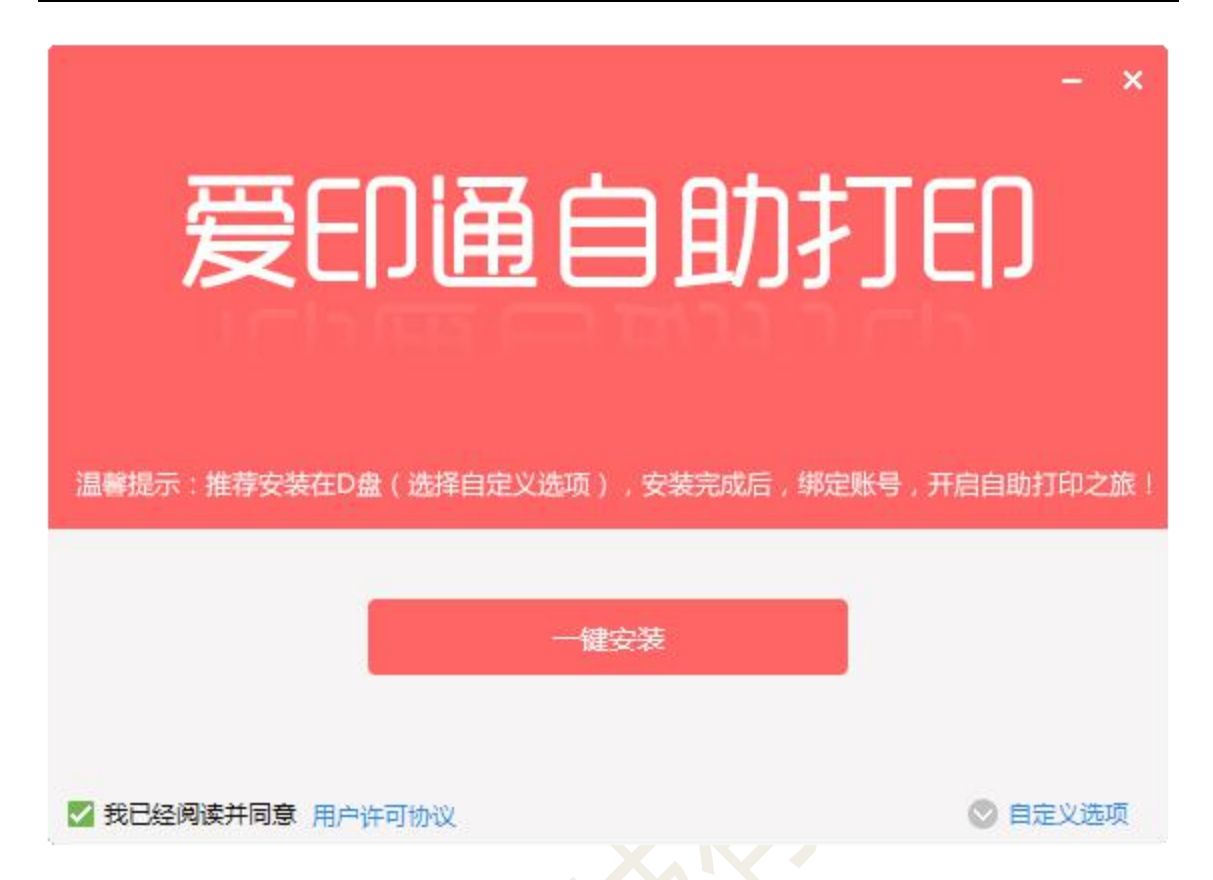

3、安装中,请勿关闭(如果在安装过程中,遇到杀毒软件提示阻止等信息,请选择允许程序操作);

|                  |                                          |                            | and all        |
|------------------|------------------------------------------|----------------------------|----------------|
| ]户使用电脑自助打印,自动计价, | 10 10 10 10 10 10 10 10 10 10 10 10 10 1 | 100. 40 410 Mg 10          |                |
| 扫码支付打印           | E Belline                                | 10 and 1001. 11 82 80 1070 | L 1 44 50      |
|                  | * B                                      |                            |                |
| 自动收银、减少人力        |                                          |                            |                |
| 先支付后打印、防止损耗      |                                          |                            |                |
| 特点数据分析、规范财务      |                                          |                            | 10000          |
|                  | 1                                        |                            | and the second |
|                  | ALC: BY                                  | <b>DISTRET</b>             | 1000           |
| 1、打开文件,设置参数      | 246 3 10000.000 7,00                     | s 😑 🛛                      |                |
| 2、自动计价,扫码支付      |                                          |                            |                |
| 流程 3、打印完成,领取文件   |                                          |                            |                |
|                  |                                          |                            |                |
|                  |                                          |                            |                |
|                  |                                          |                            |                |

| 用户使用微信扫码上传文件,控制<br>打印机直接打印    | 6        | ECOLOGICAL<br>ECOLOGICAL<br>ECOLOGICAL<br>ECOLOGICAL | Carlos Carlos Ca |   |
|-------------------------------|----------|------------------------------------------------------|----------------------------------------------------------------------------------------------------|---|
| 不占用电脑、优化成本<br>高峰分流、提高营收       |          | 245                                                  | 8041700<br>0179-0019                                                                                                    | B |
| 特点 操作简便、吸引客户                  |          | RREDU                                                | 1299.18 (55)                                                                                                    |   |
| (1、扫码上传                       | 60       | <b>2</b> 0                                           | 47X8                                                                                                    |   |
| 2、自动计价,微信支付<br>流程 3、打印完成,领取文件 | <b>E</b> | • ****                                               |                                                                                                    |   |
|                               |          | 6                                                    |                                                                                                    |   |

## 4、安装完成,开始使用,然后打印一个文件体验下;

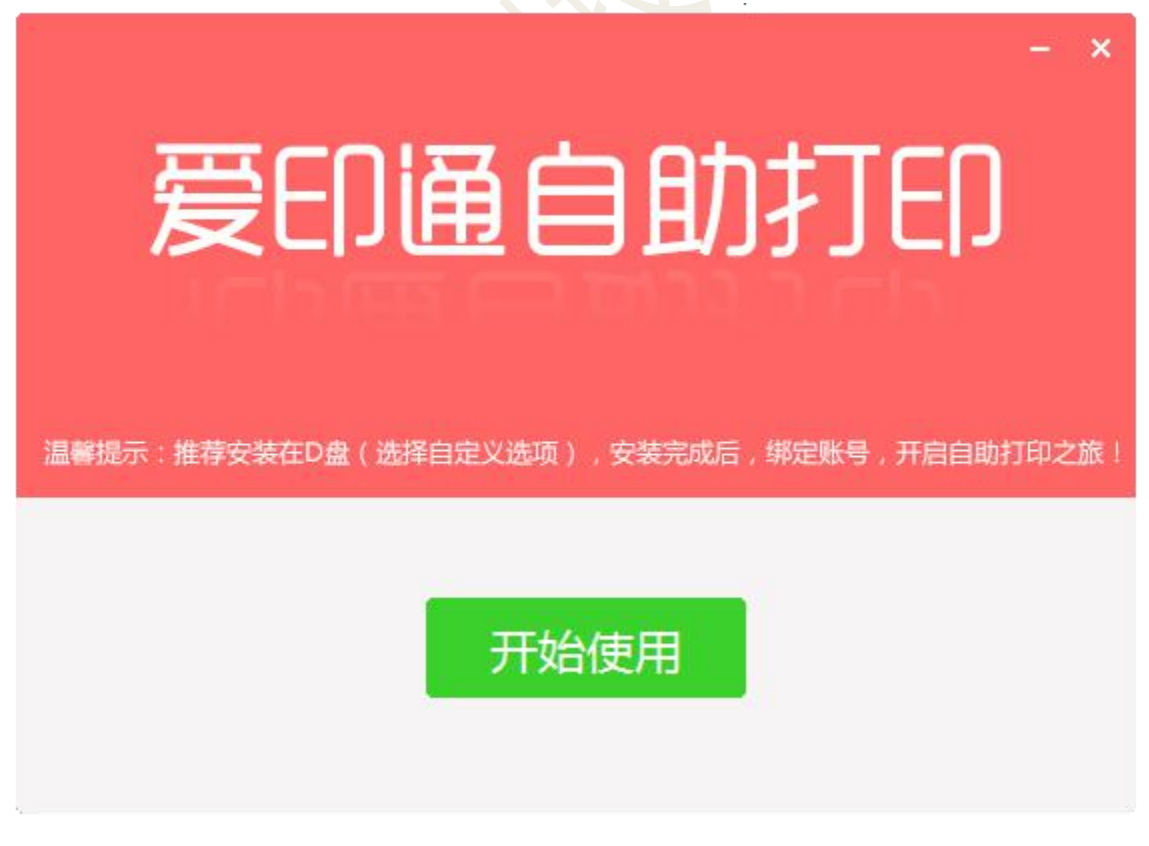

注:默认安装成功后,为官方体验模式,如果要正式使用,需向我们客服专员 反馈,我们会协助开通**门店打印后台管理系统**,以及设置**自助打印软件客户端** 关联到你们的门店,这样子,你们的打印订单就可以在**门店打印后台管理系统** 中查看。

门店打印后台管理系统:为打印店提供打印后台管理,主要功能:工作台、打印订单、打印价格设置、终端管理、统计报表、结算等。

### 三、技术支持

感谢使用爱印通自助打印产品,如遇到安装问题或需要反馈,请联 系爱印通客服专员或关注微信公众号。

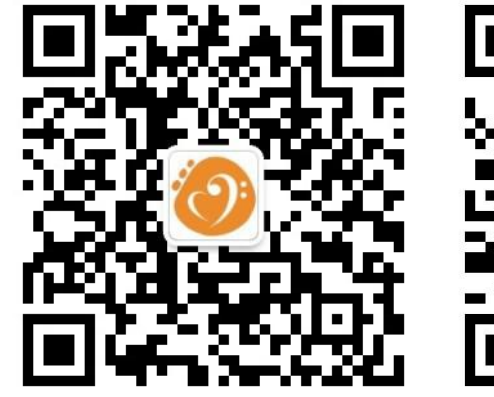

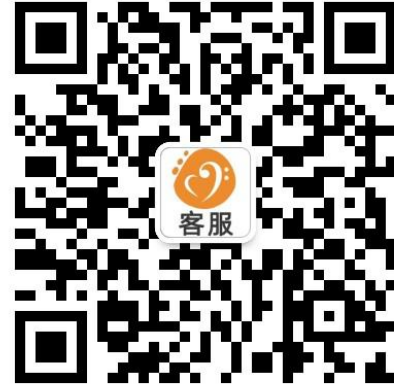

爱印通公众号

客服专员